## Vajk-sziget Általános Iskola - Elektronikus-napló felhasználói segédlet

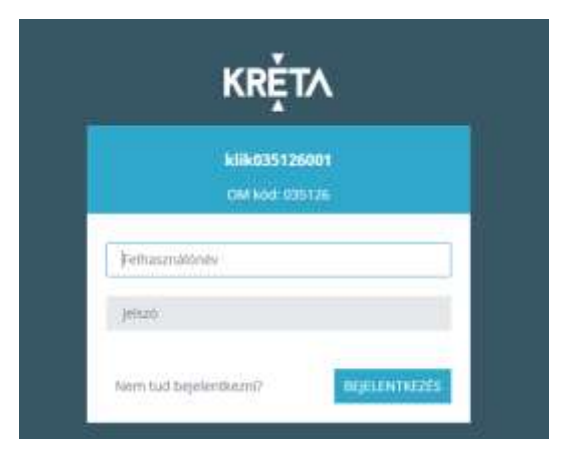

A Vajk-sziget Általános Iskola, a 2018/2019-es tanévvel az *eKRETA*-t vezeti be elektronikus naplójaként. A napló internet böngészőn keresztül érhető el, internetkapcsolattal rendelkező műszaki eszköz segítségével. Támogatott böngészők: Google Chrome, Mozilla Firefox, Microsoft Edge

A kedves szülők figyelmébe ajánljuk, hogy okos telefonra letölthető a *KRÉTA Szülőknek* alkalmazás.

Az elektronikus napló felületére belépési jogot kap *tanár*, illetve *diák*, valamint *a szülő*. Az azonosítás felhasználói névvel és jelszóval történik.

Az elektronikus napló a https://klik035126001.e-kreta.hu címen elérhető el.

Belépés a naplóba (diák):

felhasználó név: jelszó:

A napló hozzáféréseket az osztályfőnök papír alapon osztja ki az osztály tanulóinak!

Belépés a naplóba (szülő)

felhasználó név:

jelszó:

A napló szülői-hozzáféréseket e-mail értesítésként kapja meg a szülő!

## Jelszavak kezelése

A program első használatakor érdemes a belépési jelszót megváltoztatni, amit a PROFIL menü, PROFILBEÁLLÍTÁSOK – JELSZÓ MÓDOSÍTÁSA almenüpontjában lehet megtenni. Gépelje be a régi jelszavát, majd adja meg az újat a jelszó kétszeri begépelésével! Ezt követően nyomja meg a MENTÉS nyomógombot.

n 🖌 🥼 🧔 🤿 ?

Belépési probléma esetén, kérem küldjön elektronikus levelet a <u>vajknaplo@gmail.com</u> e-mail címre vagy jelezzen gyermeke osztályfőnökénél.